# Алгоритм создания таблицы Excel для упрощения обработки данных мониторинга

## Добрый день, уважаемые педагоги!

- Все мы в начале и в конце учебного года сталкиваемся с необходимостью обрабатывать данные, полученные в ходе мониторинга усвоения детьми образовательной программы.
- Предлагаю Вашему вниманию алгоритм создания таблицы Excel, которая упростит этот процесс, а также сэкономит Ваши силы и время.

## Приступим!

- 1. Создаем файл Excel
- 2. Создаем таблицу. Для объединения ячеек используйте иконку «Объединить ячейки» на вкладке Главная.
- Вводим данные детей (фамилия, имя), названия показателей, мониторинг которых будет отражен в данной таблице.

## Примерный вид таблицы

|                    |                       | Cn 🖬 🤊       | • ( <sup>0</sup> • ) = |             |          |             | Mo      | ониторин  | r - Micros  | oft Excel         |                                                                                                    |                              |                        |                | - 🗆                               | ×        | ıstant On             | × |
|--------------------|-----------------------|--------------|------------------------|-------------|----------|-------------|---------|-----------|-------------|-------------------|----------------------------------------------------------------------------------------------------|------------------------------|------------------------|----------------|-----------------------------------|----------|-----------------------|---|
|                    |                       | Главн        | ая Вставка Раз         | метка стран | ицы Ф    | ормулы      | Данные  | Рецензиро | вание І     | Вид               |                                                                                                    |                              |                        |                | 🥥 –                               | σx       |                       | i |
| Корзина            | «Матема<br>4 класс (М |              | Calibri 🔹 1            | 1 × A       | <b>→</b> | = = >       |         | Общий     |             | 🛃 Услог<br>Јудара | вное форма<br>іатировать і                                                                                                    | тирование *<br>как таблицу * | ¦≓≕ Встав<br>⊒*× Удали | ить т<br>ть т  |                                   |          |                       |   |
|                    |                       | Вставить     | Ж К Ц -                | • 🔄 • A     |          |             |         | - %       | 000 500 000 | 📑 Стил            | и ячеек т                                                                                                    |                              | Форм                   | ат∗Сор         | тировка Найтии<br>мльтр∗ выделить | -        | tandby                |   |
| 100                |                       | Буфер обмена | 🖬 Шрифт                |             | 6        | Выравнивані | ие 🕞    | Чис       | ло П        |                   | Стили                                                                                                    |                              | Ячей                   | ки Ре          | дактирование                      |          | 3 davs                |   |
|                    |                       | 015          | <del>,</del> (0        | $f_x$       |          |             |         |           |             |                   |                                                                                                    |                              |                        |                |                                   | ×        | × ×                   |   |
| AJNJ               | Scene Swi             | A            | В                      | С           | D        | E           | F       | G         | н           | 1                 | J                                                                                                    | K                            | L                      | М              | N                                 | 0=       |                       |   |
|                    |                       | 3            |                        | показа      | атель 1  | показа      | атель 2 | показа    | тель 3      | показа            | атель 4                                                                                                    | показат                      | ель 5                  | средн зн-ие по | всем пок-ям                       |          |                       |   |
|                    |                       | 4            | Ф.И.О. ребенка         | сентябрь    | май      | сентябрь    | май     | сентябрь  | май         | сентябрь          | май                                                                                                    | сентябрь                     | май                    | в сентябре     | вмае                              |          |                       |   |
| 14 F               |                       | 5            | Ребенок 1              |             |          |             |         |           |             |                   |                                                                                                    |                              |                        | 0,00           | 0,00                              |          |                       |   |
|                    |                       | 6            | Ребенок 2              |             |          |             |         |           |             |                   |                                                                                                    |                              |                        | 0,00           | 0,00                              |          |                       |   |
| Катя               | окружан мир. 4 кл     | 7            | Ребенок 3              |             |          |             |         |           |             |                   |                                                                                                    |                              |                        | 0,00           | 0,00                              |          |                       |   |
|                    |                       | 8            | Ребенок 4              |             |          |             |         |           |             |                   |                                                                                                    |                              |                        | 0,00           | 0,00                              |          |                       |   |
|                    | <b>6</b> 55           | 9            | Ребенок 5              |             |          |             |         |           |             |                   |                                                                                                    |                              |                        | 0,00           | 0,00                              |          |                       |   |
| 日時間                | A                     | 10           | Ребенок б              |             |          |             |         |           |             |                   |                                                                                                    |                              |                        | 0,00           | 0,00                              |          | Same.                 |   |
| Regular Control of |                       | 11           | Ребенок 7              |             |          |             |         |           |             |                   |                                                                                                    |                              |                        | 0,00           | 0,00                              |          | 21145                 |   |
| CSC_0257           | Русски                | 12           | Ребенок 8              |             |          |             |         |           |             |                   |                                                                                                    |                              |                        | 0,00           | 0,00                              |          | IMIG_20150            |   |
|                    | ADDIN: Y N            | 13           | Ребенок 9              |             |          |             |         |           |             |                   |                                                                                                    |                              |                        | 0,00           | 0,00                              | =        |                       |   |
|                    |                       | 14           | Ребенок 10             |             |          |             |         |           |             |                   |                                                                                                    |                              |                        | 0,00           | 0,00                              |          |                       |   |
|                    |                       | 15           | Ребенок 11             |             |          |             |         |           |             |                   |                                                                                                    |                              |                        | 0,00           | 0,00                              |          | 3                     |   |
|                    |                       | 16           | Ребенок 12             |             |          |             |         |           |             |                   |                                                                                                    |                              |                        | 0,00           | 0,00                              |          | 5800                  |   |
| ИРА                | μTorren               | 17           | Ребенок 13             |             |          |             |         |           |             |                   |                                                                                                    |                              |                        | 0,00           | 0,00                              |          | IMG_20150             |   |
|                    |                       | 18           | Ребенок 14             |             |          |             |         |           |             |                   |                                                                                                    |                              |                        | 0,00           | 0,00                              |          |                       |   |
|                    |                       | 19           | Ребенок 15             |             |          |             |         |           |             |                   |                                                                                                    |                              |                        | 0,00           | 0,00                              |          |                       |   |
| S                  |                       | 20           | Ребенок 16             |             |          |             |         |           |             |                   |                                                                                                    |                              |                        | 0,00           | 0,00                              |          |                       |   |
|                    |                       | 21           | Ребенок 17             |             |          |             |         |           |             |                   |                                                                                                    |                              |                        | 0,00           | 0,00                              |          |                       |   |
| Skype              | Резюме                | 22           | Ребенок 18             |             |          |             |         |           |             |                   |                                                                                                    |                              |                        | 0,00           | 0,00                              |          | IMG_20150             |   |
|                    | Болото.               | 23           | Ребенок 19             |             |          |             |         |           |             |                   |                                                                                                    |                              |                        | 0,00           | 0,00                              | _        |                       |   |
|                    |                       | 24           | Ребенок 20             |             |          |             |         |           |             |                   |                                                                                                    |                              |                        | 0,00           | 0,00                              |          |                       |   |
|                    |                       | 25           | среднее знач каждого   | 0           | 0        | 0           | 0       | 0         | 0           | 0                 | 0                                                                                                    | 0                            | 0                      | 0.00           | 0.00                              |          |                       |   |
|                    | 助                     | 26           | показателяля за год    | Ů           | Ŭ        |             | Ů       | Ů         |             | , v               | , in the second second | v                            | v                      | 0,00           | 0,00                              | -        |                       |   |
| Конспекты          | Показані              | і 🔹 н 🛛 Ли   | ст1 Лист2 Лист3        | /2/         | 1        |             | 1       |           |             | Ī                 | 4                                                                                                    |                              |                        |                |                                   |          |                       |   |
|                    | РЭУ-1                 | Готово       |                        |             |          |             |         |           |             |                   |                                                                                                    |                              | 8                      | ∎ 🔲 100% (     | ∋⊽                                | + .::    |                       |   |
|                    | ٨                     | <b>S</b>     | ) 💿 (                  | 3           | ) (      | 3           |         | 5 🖉       |             | J                 |                                                                                                    |                              |                        |                | a ≜                               | ıl (∳) ⊫ | ус 16:49<br>24.05.201 | 5 |

# Вводим в таблицу необходимые данные

|           |                       |          | <mark>, .</mark>   |                                                  | Мониторин        | r - Microsoft Exce | el l                                               |                      |                                            | - 🗆 🗙                | ıstant On 🛛 🗙          |
|-----------|-----------------------|----------|--------------------|--------------------------------------------------|------------------|--------------------|----------------------------------------------------|----------------------|--------------------------------------------|----------------------|------------------------|
|           | a Ma                  |          | Главная Вставка    | а Разметка страницы Формулы /                    | Данные Рецензиро | ование Вид         |                                                    |                      |                                            | <b>⊘</b> – ■ ×       |                        |
| Корзина   | «Матема<br>4 класс (М |          | Calibri            | • 11 • A A = = = >>•                             | 📑 Общий          |                    | ловное форматирование «<br>рматировать как таблицу | Вставить ▼ Удалить ▼ | Σ·<br>R                                    | A I                  | X)                     |
|           |                       | Встави   | ть 🧹 🥳 Ж. К. !     | ▋ヽ <u>□ヽ<mark>◇</mark>ヽ<u>A</u>ヽ</u> 」≣ ≡ ≡ ;≢ ; | Ē ⊡              | 000 500 400 🚽 CT   | или ячеек т                                        | Формат -             | Сортировка<br>— сортировка<br>и фильтр т в | Найти и<br>ыделить т | tandby                 |
|           |                       | Буфер об | оль <del>-</del> ( | Шрифт 🕞 Выравнивани                              | е 🛛 Чис          | ло Б               | Стили                                              | Ячейки               | Редактирован                               | кие                  | 3 days                 |
| AJNJ      | Scene Swi             |          | <u> </u>           | D                                                | C                | D                  | F                                                  | Г                    | 6                                          |                      |                        |
|           |                       |          | A                  | В                                                | L                | D                  | E                                                  | F                    | G                                          | H                    |                        |
| 1 F       |                       | 1        |                    |                                                  |                  |                    |                                                    |                      |                                            |                      |                        |
| Катя      | окружан<br>Окружан    | 2        |                    |                                                  |                  |                    |                                                    |                      |                                            |                      |                        |
|           | мир. 4 кл             | 3        |                    |                                                  | показа           | атель 1            | показат                                            | ель 2                | показ                                      | атель 🗄              |                        |
|           | 24                    | 4        |                    | Ф.И.О. ребенка                                   | сентябрь         | май                | сентябрь                                           | май                  | сентябрь                                   | ма                   | State .                |
| CSC_0257  | Русскиї<br>язык. 4 к  | 5        |                    | Ребенок 1                                        |                  |                    |                                                    |                      |                                            |                      | IMG_20150              |
|           |                       | 6        |                    | Ребенок 2                                        |                  |                    |                                                    |                      |                                            |                      |                        |
|           |                       | 7        |                    | Ребенок 3                                        |                  |                    |                                                    |                      |                                            |                      |                        |
| ИРА       | µlorren               | 8        |                    | Ребенок 4                                        |                  |                    |                                                    |                      |                                            |                      | IMG_20150              |
| S         |                       | 9        |                    | Ребенок 5                                        |                  |                    |                                                    |                      |                                            |                      |                        |
| Skype     | Резюме                | 10       |                    | Ребенок 6                                        |                  |                    |                                                    |                      |                                            |                      | IMG_20150              |
|           | Болото.               | 11       |                    | Ребенок 7                                        |                  |                    |                                                    |                      |                                            |                      |                        |
|           |                       | 12       |                    | Ребенок 8                                        |                  |                    |                                                    |                      |                                            |                      |                        |
| Конспекты | Показані              |          | Пист1 Лист2        | Лист3 / 🖏                                        |                  |                    |                                                    |                      |                                            |                      |                        |
|           | РЭУ-1                 | Готово   |                    |                                                  |                  |                    |                                                    |                      | 190% 🕤                                     | + <b>U</b>           |                        |
|           |                       | 2        | R                  | 6 🔕 🖪 🗷                                          | ) 💐 🖉            |                    |                                                    |                      |                                            | 🔺 att 🕩 F            | УС 16:50<br>24.05.2015 |

После ввода данных необходимо ввести формулы Для того, чтобы внизу столбца появилось среднее значение всех ячеек, выделяем ту ячейку, где будет среднее значение и ставим знак «равно» в строку формул (под панелью инструментов). Левее строки формул появится «СУММ». Раскройте это меню, выберете СРЗНАЧ (это означает

среднее значение). См. следующий слайд.

#### Выделяем C25, в строке формул ставим =, нажимаем на CP3HAЧ

| <b>Ca</b> 🚽 🤊 -     | (≥ -> =  |                   |             |        | Монит     | оринг - Мі             | crosoft       | Excel                                       |                   |
|---------------------|----------|-------------------|-------------|--------|-----------|------------------------|---------------|---------------------------------------------|-------------------|
| Главная             | Вставка  | Разметка страницы | Формулы Д   | ]анные | Рецензиро | вание Ви               | A             |                                             |                   |
| Вставить            | Ж К Ч    |                   |             |        | Общий     | -<br>(0, 0, *)<br>(00) | Усл<br>формат | т≦ <u>5</u><br>товное Форг<br>гирование как | матиров<br>таблиц |
| Буфер обмена 🦻      |          | Шрифт             | Выравнивани | e 🖻    | Чис       | по 🖻                   |               | Стилі                                       | 4                 |
| СРЗНАЧ              | <u> </u> | х ✓ Јх =СРЗНАЧ(   | C5:C24)     |        |           |                        |               |                                             |                   |
| СУИМ                |          | В                 |             | (      | С         | D                      |               | E                                           |                   |
| ЕСЛИ<br>ПИПЕРССЫЛКА |          | Ребенок 12        | ,           |        | 4         |                        | 5             |                                             | 4                 |
| CHÊT                |          | D.C               |             |        | 2         |                        | 4             |                                             | 2                 |
| MAKC                |          | Ребенок 13        |             |        | 3         |                        | 4             |                                             | 3                 |
| СУММЕСЛИ            |          | Ребенок 14        |             |        | 3         |                        | 4             |                                             | 3                 |
| СТАНДОТКЛОН         |          | Ребенок 15        |             |        | 3         |                        | 4             |                                             | 3                 |
| 20                  |          | Ребенок 16        | •           |        | 3         |                        | 4             |                                             | 4                 |
| 21                  |          | Ребенок 17        | •           |        | 3         |                        | 4             |                                             | 4                 |
| 22                  |          | Ребенок 18        | 1           |        | 4         |                        | 4             |                                             | 4                 |
| 23                  |          | Ребенок 19        | )           |        | 4         |                        | 5             |                                             | 4                 |
| 24                  |          | Ребенок 20        | )           |        | 4         |                        | 5             |                                             | 4                 |
| 25                  |          | среднее знач      | каждого     |        |           |                        |               | 2 5 5                                       |                   |
| 26                  |          | показателял       | я за год    | C5:C   | 24)       | 4,4                    |               | 5,35                                        |                   |

#### Проверяем: в строке «Число1» должны быть первая и последняя ячейки нужного нам диапазона

|                                           | Аргументы функции ?                                                                                                    | ×     |
|-------------------------------------------|----------------------------------------------------------------------------------------------------|-------|
| СРЗНАЧ                                    |                                                                                                    |       |
| <b>Число1</b><br>Число2                   | С5:С24 = {3:3:4:4:3:3:3:3:4:4:4:3:3:3:3:3:<br>= число                                                                                                    |       |
| Возвращает средн<br>массивами или ссыл    | <ul> <li>= 3,45</li> <li>нее арифметическое своих аргументов, которые могут быть числами, именами,<br/>лками на ячейки с числами.</li> <li>Число1: число1;число2; от 1 до 255 числовых аргументов, для кот<br/>вычисляется среднее.</li> </ul> | горых |
| Значение: 6,9<br><u>Справка по этой ф</u> | оункции ОК Отме                                                                                                    | на    |

Копируем формулу на все столбцы. Для этого ставим курсор на угол ячейки, куда уже введена формула и «тащим» на все ячейки, где нужен такой же расчет. В данном случае – вправо. См. следующий слайд.

Выделяем ячейку (в данном случае со значением 3.45) с формулой и «тащим» вправо, на все нужные ячейки

| 20      |             | Ребенок 16           | 3    | 4              | 4    | 4    | _ |
|---------|-------------|----------------------|------|----------------|------|------|---|
| 21      |             | Ребенок 17           | 3    | 4              | 4    | 4    |   |
| 22      |             | Ребенок 18           | 4    | 4              | 4    | 4    |   |
| 23      |             | Ребенок 19           | 4    | 5              | 4    | 5    | _ |
| 24      |             | Ребенок 20           | 4    | 5              | 4    | 5    | _ |
| 25      |             | среднее знач каждого | 2 45 |                | 2 55 |      | _ |
| 26      |             | показателяля за год  | 5,45 | <sup>6</sup> 0 | 5,55 | 4,45 |   |
| 27      |             |                      |      |                |      |      |   |
| H + > ) | Пист1 Лист2 | Лист3 / 🖏 /          |      |                |      |      | - |

Далее необходимо ввести формулы средних значений отдельно по ячейкам «Сентябрь» и «Май». Для этого выделяем ячейку для среднего значения по столбцам «Сентябрь». Ставим знак = в строку формул, открываем скобку и выделяем поочередно ячейки, средние значения которых необходимо найти, между ними знаки «+», закрываем скобку, ставим / (делить) и указываем число, необходимое для получения среднего значения.

#### В данном случае формула для ячейки I5 выглядит так =(C5+E5+G5)/3. Это будет среднее значение для Ребенка1 за Сентябрь по трем показателям.

| Буфе | р обмена | Б<br>Шрифт     | Б Выра               | <i>п</i><br>внивание | Б. (,00 ⇒,0<br>Число | , 6    | Яч       | ейки   | <ul> <li>и фильтр те</li> <li>Редактирова</li> </ul> | юделить *<br>ние |   |
|------|----------|----------------|----------------------|----------------------|----------------------|--------|----------|--------|------------------------------------------------------|------------------|---|
|      | СУММ     | - (• × v       | f <sub>x</sub> =(C5+ | E5+G5)/3             |                      |        |          |        |                                                      |                  | * |
|      | А        | В              | С                    | D                    | E                    | F      | G        | Н      | l I                                                  | J                | K |
| 2    |          |                |                      |                      |                      |        |          |        |                                                      |                  |   |
| 3    |          | A 14 0         | показа               | тель 1               | показа               | тель 2 | показа   | тель 3 | средн зн-ие по всем пок-ям                           |                  |   |
| 4    |          | Ф.И.О. ребенка | сентябрь             | май                  | сентябрь             | май    | сентябрь | май    | в сентябре                                           | вмае             |   |
| 5    |          | Ребенок 1      | 3                    | 5                    | 3                    | 4      | 3        | 5      | =(C5+E5+G5)/3                                        | 4,67             |   |
| 6    |          | Ребенок 2      | 3                    | 4                    | 3                    | 4      | 3        | 5      | 3,00                                                 | 4,33             |   |
| 7    |          | Ребенок 3      | 4                    | 5                    | 4                    | 5      | 4        | 5      | 4,00                                                 | 5,00             |   |
| 8    |          | Ребенок 4      | 4                    | 4                    | 4                    | 4      | 4        | 4      | 4,00                                                 | 4,00             |   |
| 9    |          | Ребенок 5      | 3                    | 4                    | 3                    | 3      | 3        | 4      | 3,00                                                 | 3,67             |   |
| 10   |          | Ребенок б      | 3                    | 4                    | 3                    | 4      | 3        | 4      | 3,00                                                 | 4,00             |   |
| 11   |          | Ребенок 7      | 3                    | 4                    | 3                    | 4      | 3        | 4      | 3,00                                                 | 4,00             |   |
| 12   |          | Ребенок 8      | 3                    | 4                    | 3                    | 4      | 3        | 4      | 3,00                                                 | 4,00             |   |
| 13   |          | Ребенок 9      | 4                    | 5                    | 4                    | 4      | 4        | 5      | 4,00                                                 | 4,67             |   |
| 14   |          | Ребенок 10     | 4                    | 5                    | 4                    | 5      | 4        | 5      | 4,00                                                 | 5,00             | = |
| 15   |          | Ребенок 11     | 4                    | 5                    | 3                    | 5      | 4        | 4      | 3,67                                                 | 4,67             |   |
| 16   |          | Ребенок 12     | 4                    | 5                    | 4                    | 5      | 4        | 5      | 4,00                                                 | 5,00             |   |
| 17   |          | Ребенок 13     | 3                    | 4                    | 3                    | 4      | 3        | 4      | 3,00                                                 | 4,00             |   |

#### Формулу перетаскиваем на все ячейки «вниз». Аналогично поступаем с ячейкой «Май».

| oomena | -)(                                         | - J - on pao                |          |          |        |          |        | - caucinipoor |                |  |
|--------|---------------------------------------------|-----------------------------|----------|----------|--------|----------|--------|---------------|----------------|--|
| 15     | <del>~</del> (0                             | <i>f</i> <sub>∞</sub> =(C5+ | E5+G5)/3 |          |        |          |        |               |                |  |
| А      | В                                           | С                           | D        | E        | F      | G        | Н      | I.            | J              |  |
|        |                                             |                             |          |          |        |          |        |               |                |  |
|        |                                             | показа                      | тель 1   | показа   | тель 2 | показа   | тель 3 | средн зн-ие   | по всем пок-ям |  |
|        | Ф.И.О. ребенка                              | сентябрь                    | май      | сентябрь | май    | сентябрь | май    | в сентябре    | в мае          |  |
|        | Ребенок 1                                   | 3                           | 5        | 3        | 4      | 3        | 5      | <b>–</b> 3,0  | 4,67           |  |
|        | Ребенок 2                                   | 3                           | 4        | 3        | 4      | 3        | 5      | 3,0           | 4,33           |  |
|        | Ребенок 3                                   | 4                           | 5        | 4        | 5      | 4        | 5      | 4,0           | 5,00           |  |
|        | Ребенок 4                                   | 4                           | 4        | 4        | 4      | 4        | 4      | 4,0           | 4,00           |  |
|        | Ребенок 5                                   | 3                           | 4        | 3        | 3      | 3        | 4      | 3,0           | 3,67           |  |
|        | Ребенок б                                   | 3                           | 4        | 3        | 4      | 3        | 4      | 3,0           | 4,00           |  |
|        | Ребенок 7                                   | 3                           | 4        | 3        | 4      | 3        | 4      | 3,0           | 4,00           |  |
|        | Ребенок 8                                   | 3                           | 4        | 3        | 4      | 3        | 4      | 3,0           | 4,00           |  |
|        | Ребенок 9                                   | 4                           | 5        | 4        | 4      | 4        | 5      | 4,0           | 4,67           |  |
|        | Ребенок 10                                  | 4                           | 5        | 4        | 5      | 4        | 5      | 4,0           | 5,00           |  |
|        | Ребенок 11                                  | 4                           | 5        | 3        | 5      | 4        | 4      | 3,6           | 7 4,67         |  |
|        | Ребенок 12                                  | 4                           | 5        | 4        | 5      | 4        | 5      | 4,0           | 5,00           |  |
|        | Ребенок 13                                  | 3                           | 4        | 3        | 4      | 3        | 4      | 3,0           | 4,00           |  |
|        | Ребенок 14                                  | 3                           | 4        | 3        | 5      | 3        | 4      | 3,0           | 4,33           |  |
|        | Ребенок 15                                  | 3                           | 4        | 3        | 4      | 3        | 4      | 3,0           | 4,00           |  |
|        | Ребенок 16                                  | 3                           | 4        | 4        | 4      | 3        | 4      | 3,3           | 3 4,00         |  |
|        | Ребенок 17                                  | 3                           | 4        | 4        | 4      | 4        | 4      | 3,6           | 7 4,00         |  |
|        | Ребенок 18                                  | 4                           | 4        | 3        | 4      | 4        | 4      | 3,6           | 7 4,00         |  |
|        | Ребенок 19                                  | 4                           | 5        | 4        | 5      | 4        | 5      | 4,0           | 5,00           |  |
|        | Ребенок 20                                  | 4                           | 5        | 3        | 5      | 4        | 4      | 3,6           | 7 4,67         |  |
|        | среднее знач каждого<br>показателяля за год | 3,45                        | 4,4      | 3,4      | 4,3    | 3,5      | 4,35   | 3,45          | 4,35           |  |
| € Пис  | т1 Лист2 Лист3                              | /\$1/                       |          |          |        |          |        |               |                |  |

Таблица готова!

#### Теперь осталось только описать результаты освоения детьми образовательной программы!

Удачи в работе!